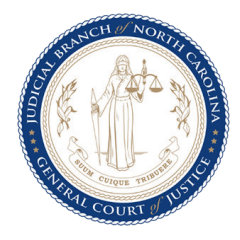

## PUBLIC ACCESS KIOSK

Use this Public Access Kiosk to access eCourts applications (such as Guide & File, File & Serve, and Portal), print records, and scan documents. You may use the touchscreen feature and the keyboard to navigate the kiosk.

### Need more help?

Click **HELP** in the lower-right corner to access videos.

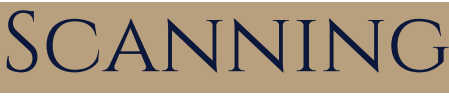

The scanner may be accessed from the touchscreen menu or from within an application.

Select the preferred scanner method. Make sure to read the instructions for your chosen scan method before clicking **Start Scan**.

## **Glass Bed**

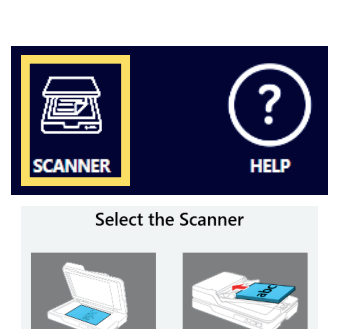

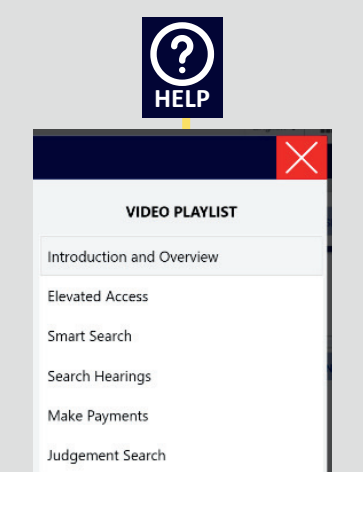

## **Document Feeder**

1. Open the scanner cover.

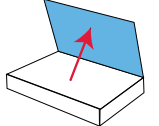

2. Place your original **face down** on the scanner glass with the top edge facing as shown. Slide the original to the edges of the indicated corner.\*

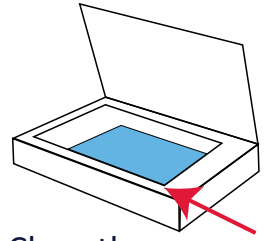

3. Close the scanner cover gently.

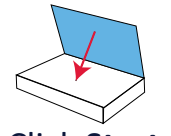

4. Click Start Scan.

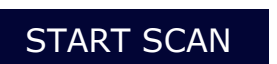

\*Note: The glass bed can only scan one page at a time. 1. Insert the originals into the document feeder faceup and top-edge first.<sup>#</sup>

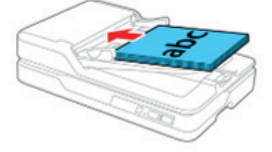

2. Slide the edge guides against the originals, but not too tightly.

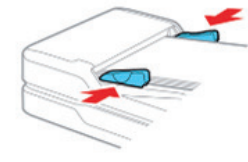

3. Click Start Scan.

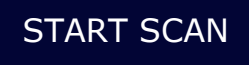

<sup>#</sup>Note: The document feeder only reads the faceup side of the document.

See reverse side for printing instructions

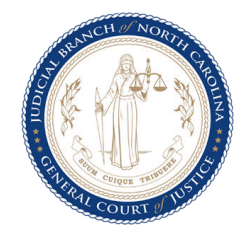

# PUBLIC ACCESS KIOSK

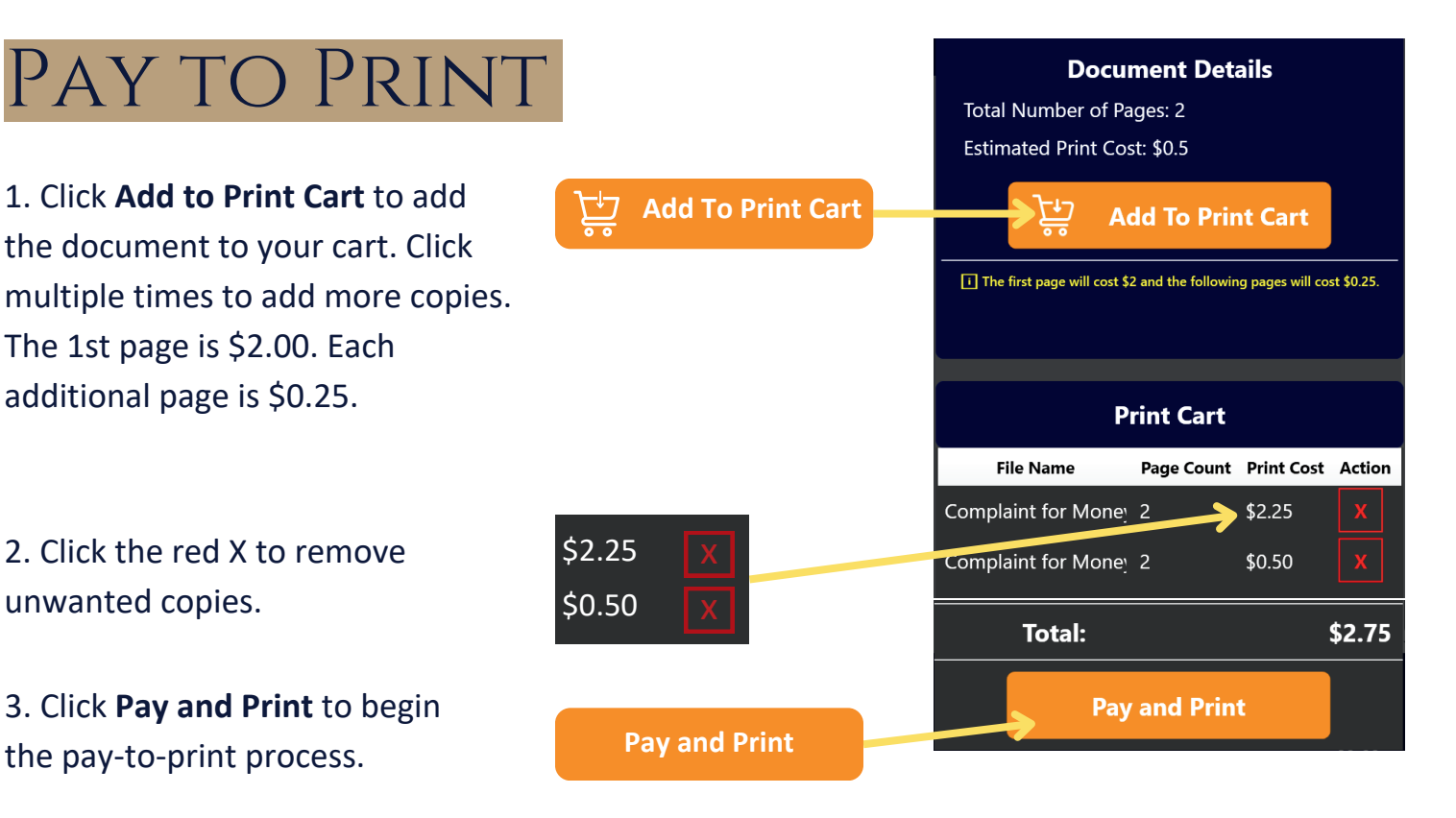

#### 4. Click Proceed to Checkout.

5. Scroll through the **Payment Processing** screen and fill in the required information.

*Note:* The kiosk adds an additional \$0.50 convenience fee for each transaction.

6. Click **Submit payment**. Documents will begin to print and appear at the lower portion of the kiosk. You *must* remove each page of the document within 45 *seconds,* or the kiosk will retract the page.

#### PROCEED TO CHECKOUT ->

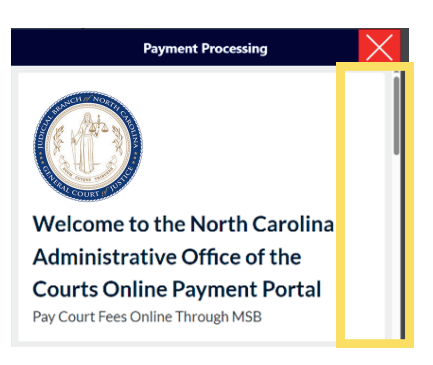

Submit payment

See reverse side for scanning instructions